# インターネットの教育利用に関する調査研究(校内LAN)

教育の情報化の目指す姿として,情報教育・教科指導における ICT 活用・校務の情報化が挙げら れている。社会の情報化の進展も相まって,これらを達成するために,教育の各分野においても, 情報機器や情報通信ネットワークなどの情報手段を適切かつ実践的,主体的に活用できるようにす る学習の充実が望まれている。

そこで、インターネット及び校内ネットワークを活用した教育における実践事例及び技術情報を 収集・作成し、愛知エースネットのコンテンツとして提供すると共に、学校の情報化の在り方と方 向性を考察する。

<検索用キーワード> 情報機器 情報通信ネットワーク インターネット 校内LAN 愛知エースネット ネットワークの教育利用 実践事例 技術情報

#### 研究会委員

| 県 立 高 蔵 寺 高 等 学 校 教 諭 | 成田  | 和憲      |
|-----------------------|-----|---------|
| 県立春日井商業高等学校教諭         | 西脇  | 正和      |
| 県立半田工業高等学校教諭          | 宮路  | 真州      |
| 県 立 衣 台 高 等 学 校 教 諭   | 鈴木  | 貴久      |
| 県立豊田工業高等学校教諭          | 村垣  | 正和      |
| 県立豊橋商業高等学校教諭          | 佐羽尾 | 昆稔幸     |
| 総合教育センター研究指導主事        | 壁谷  | 光       |
| 総合教育センター研究指導主事        | 湯藤  | 義文      |
| 総合教育センター研究指導主事        | 太田  | 学       |
| 総合教育センター研究指導主事        | 小山  | 真臣      |
| 総合教育センター研究指導主事        | 金澤  | 幸英      |
| 総合教育センター研究指導主事        | 矢野  | 宏彦(主務者) |

### 1 はじめに

社会の情報化の進展に伴い,教育においても,情報機器や情報通信ネットワークなどの情報手段を 適切かつ実践的,主体的に活用できるようにする学習の充実が望まれている。

「情報教育の充実に関する研究-インターネットの教育利用に関する調査研究-」では、愛知エー スネット活用促進協力者会における研究の流れを受け、「参加・交流部会」と「校内LAN部会」の2 つの部会で研究を進めてきた。開発したコンテンツは、「参加・交流部会」は、平成12年度から愛知 エースネット公開 Web ページに、「校内LAN部会」は、平成10年度から愛知エースネット内部 Web ページに掲載し、平成16年度からは、愛知エースネット公開 Web ページに公開している。ここでは、 昨年度ならびに本年度「校内LAN部会」で研究・開発を行ったインターネット及び校内ネットワー クを活用した実践事例及び技術情報に関するコンテンツの一部を紹介する。

## 2 研究の目的

インターネット及び校内LANを教育利用するための実践事例及び技術情報を収集・作成する。その研究の成果は愛知エースネットの「ネットワークの教育利用」においてコンテンツとして発信する。

### 3 研究の方法

### 研究の経緯

- ・平成10年度~ 校内LAN部会が開発したコンテンツを内部 Web ページに掲載
- ・平成16年度~ 校内LAN部会が開発したコンテンツを公開Webページに掲載
- (2) 内容
  - ・図1は、平成21年度末に愛知エースネットの「ネットワークの教育利用」にアップするトップ画面である。
     図1 「ネットワークの教育利用」

### 4 研究の内容

### (1) 実践1

教育の情報化における「教科指導にお ける ICT 活用」に着目をし、ICT 活用の 実践事例として、Windows NetMeeting を 利用したTV会議と電子黒板を活用した 遠隔会議について紹介する。

### ア Windows NetMeeting の利用法

Windows NetMeeting (以下 NetMeeting と記す)とは、音声と動画で会話するた めのアプリケーションである。ネットワ ークでつながっていれば、この NetMeetingを利用することにより、パソ コンの画面を、ネットワークに接続され た別のパソコンに映し出すことができる。

学校においても校内LANを利用すれ ば、複数の教室に同じ画面を映し出すこ とができる。

Windows に標準でインストールされて おり,手軽に利用することができる。

ここでは NetMeeting の使用方法と教 育利用について紹介する。

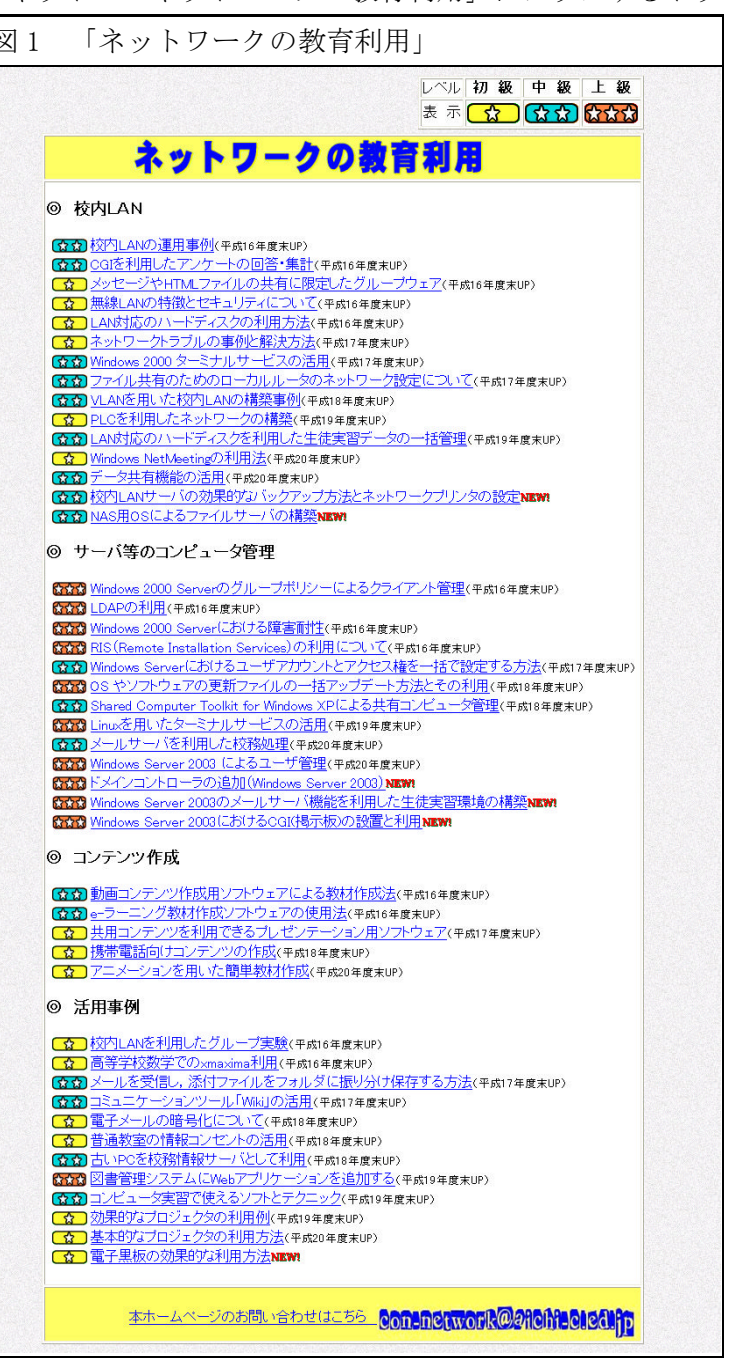

- 1 起動方法
- (1) ファイル名を指定して実行で「conf」と入力し「OK」をクリックする。

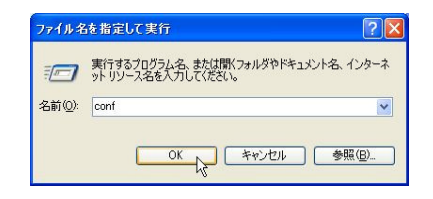

(2) ユーザ情報を入力して「次へ」をクリックする。

|      | ユーザー情報を入力して<br>注意:姓名と電子メール | ください。<br>レ アドレスを入力してください。 |
|------|----------------------------|---------------------------|
|      | 姓(山):                      | 愛知                        |
|      | 名( <u>F</u> ):             | 太郎                        |
| 1000 | 電子メール アドレス(E):             | a                         |
|      | 場所( <u>C</u> ):            |                           |
|      | コメント(M):                   |                           |
|      |                            |                           |
|      |                            |                           |

(3) アプリケーションを起動して,通話ボタンをクリックする。相手のパソコンの IP アドレス を入力し,相手が応答すれば通話完了である。相手のパソコンの IP アドレスは,相手の NetMeeting で「ヘルプ」の「バージョン情報」を見ればわかる。

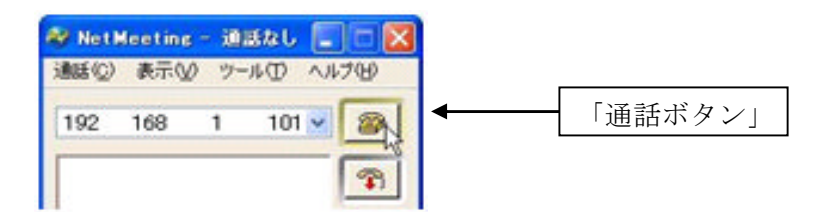

※ 3台以上のパソコンで通信することもできる。この場合,通信速度は遅くなる。

2 いろいろな機能

(1) プログラムの共有

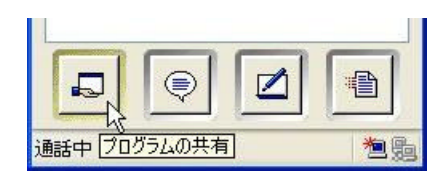

パソコンの画像を相手のパソコンへ送ることができる。設定により,送られた画像を操作 することができる。

(2) チャット

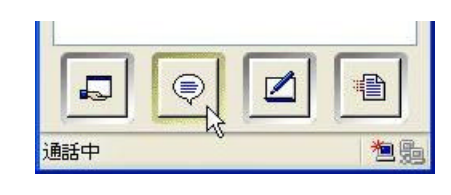

チャットができる。

| (3) ホワイトボード                                               |                         |
|-----------------------------------------------------------|-------------------------|
|                                                           |                         |
| 共通のホワイトボードへお互い書き込むことができ                                   | る。                      |
| (4)ファイル転送                                                 |                         |
| <b>ほう 「「「「」」</b><br>通話中<br>お互いファイルを送り合うことができる。            |                         |
|                                                           |                         |
| 3 活用例<br>パソコン教室で生徒用パソコンの画面をプロジェク                          | タでリアルタイムに投影する。          |
| (1) 環境                                                    |                         |
| 教員用パソコンとのみ, プロジェクタがつがなって                                  | いる。                     |
| 教員用パソコンと生徒用パソコンは、ネットワーク                                   | でつながっている。               |
| (2) 手順                                                    |                         |
| ア 教員用パソコンと生徒用パソコンで NetMeeting る                           | を通話状態にしておく。             |
| イ 「プログラムの共有」機能を用いて,生徒用パソニ                                 | コンの画面を教師用パソコンに送信する。     |
| リ 教師用ハクコンに送信した画面をフロンェクタで                                  | 反影うる。                   |
| (3) 柘木<br>毛前が生徒田パソコンで雨が数昌田パソコンであ                          |                         |
| 子前が生徒用パクコンで奥が教員用パクコンである。                                  | - 7                     |
| 活用例に挙げたように、同じ部屋で利用することもで                                  |                         |
| きれば,離れた2つの教室,また職員室と教室でも利用                                 |                         |
| することができる。                                                 |                         |
| また、通信速度は遅くなるか、2日でなく3日4日の<br>パソコンを用いて NotMooting を使うこともできる |                         |
|                                                           |                         |
|                                                           | パソコン教室での NetMeeting の様子 |
|                                                           |                         |
|                                                           |                         |
|                                                           |                         |
|                                                           |                         |

# イ 電子黒板の効果的な利用方法

愛知エースネット内の事例の内容を応用した,効果的に電子黒板を利用する方法を紹介する。
 「基本的なプロジェクタの利用例」(<u>http://www.aichi-c.ed.jp/contents/network/projector2/index.htm</u>)
 「効果的なプロジェクタの利用方法」(<u>http://www.aichi-c.ed.jp/contents/network/projec/index.htm</u>)
 「PLCを利用したネットワークの構築」(http://www.aichi-c.ed.jp/contents/network/plc/index.htm)

# 電子黒板を利用した遠隔会議

# 1 事前準備

(1) NetMeeting と併用するための設定

StarBoard のデフォルト設定では、ウィンドウが全画面表示になっている。StarBoard と NetMeetingの2つのソフトのウィンドウを並べて表示するために、次のように設定する。

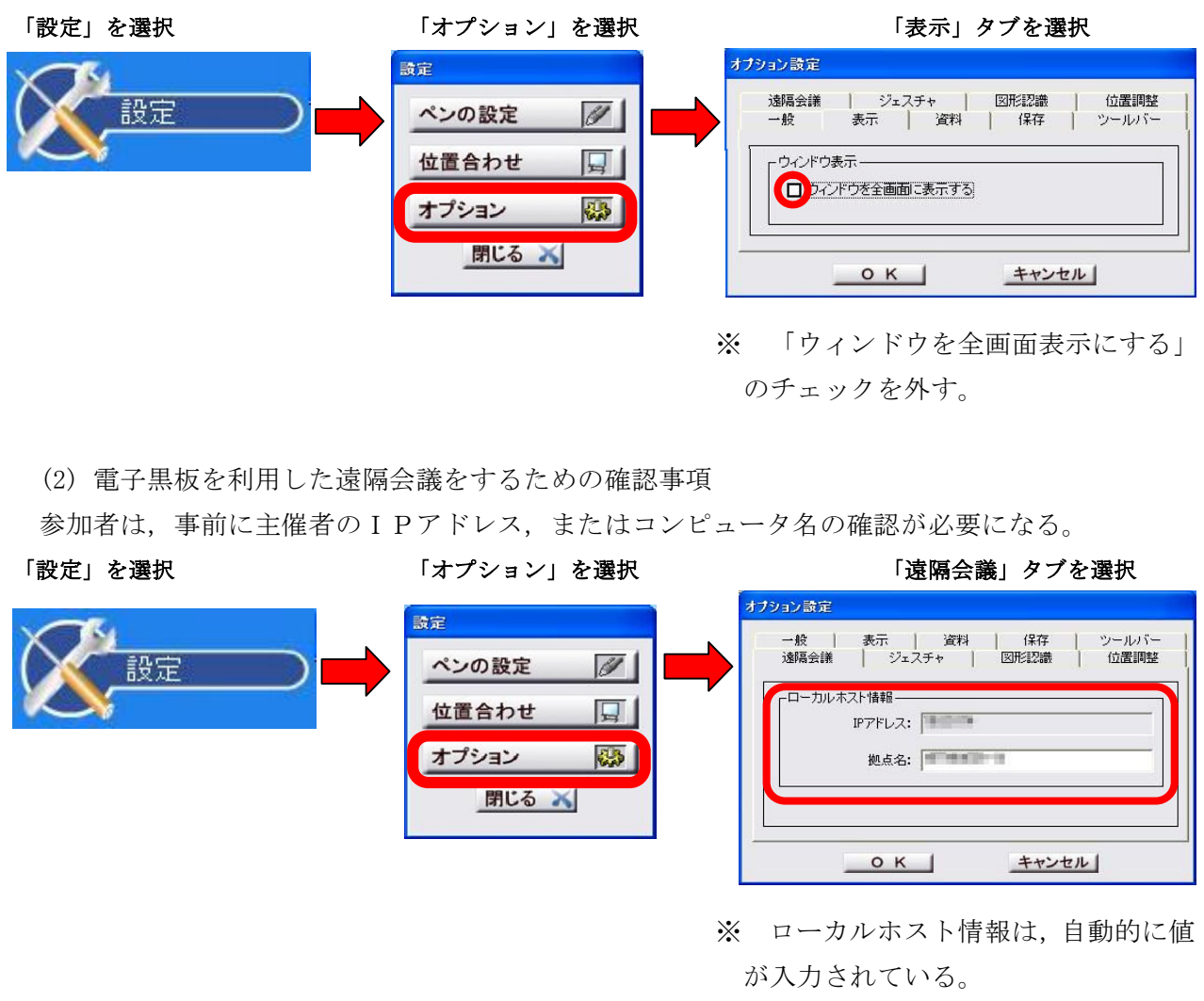

主催者は、IPアドレス,またはコンピュータ名を NetMeeting のチャット機能などを利用して 参加者へ伝える。

| 2 遠隔会 | 議の設定                                                                  |                                                                                                    |
|-------|-----------------------------------------------------------------------|----------------------------------------------------------------------------------------------------|
| 遠隔会諱  | <b>歳の設定手順は以下のとおりである。</b>                                              |                                                                                                    |
|       | 主催者の操作                                                                | 参加者の操作                                                                                                    |
| 手順1   | 「メイン」画面の「遠隔会議」を選択                                                     |                                                                                                    |
| 手順2   | ネットワーク         主催         参加         キャンセル         「ネットワーク」画面の「主催」を選択 | 「メイン」画面の「遠隔会議」を選択                                                                                                    |
| 手順3   | ・・・・・・・・・・・・・・・・・・・・・・・・・・・・・                                         | ネットワーク         主催         参加         キャンセル         「ネットワーク」画面の「参加」を選択                                                                                                    |
| 手順4   |                                                                       | #終先業数       #終先       #終先       手ャンセル       「接続先選択」画面の「新規」を選択                                                                                                    |
| 手順5   |                                                                       | #終先登録       「接続先登         金前:       FZ/接線         アFL2:       192168**         **       **         **       **         **       **         **       **         **       **         **       **         **       **         **       **         **       **         **       **         **       **         **       **         **       **         **       **         **       **         **       **         **       **         **       **         **       **         **       **         **       **         **       **         **       **         **       **         **       **         **       **         **       **         **       **         **       **         **       **         **       **         **       **         **       *         **       < |

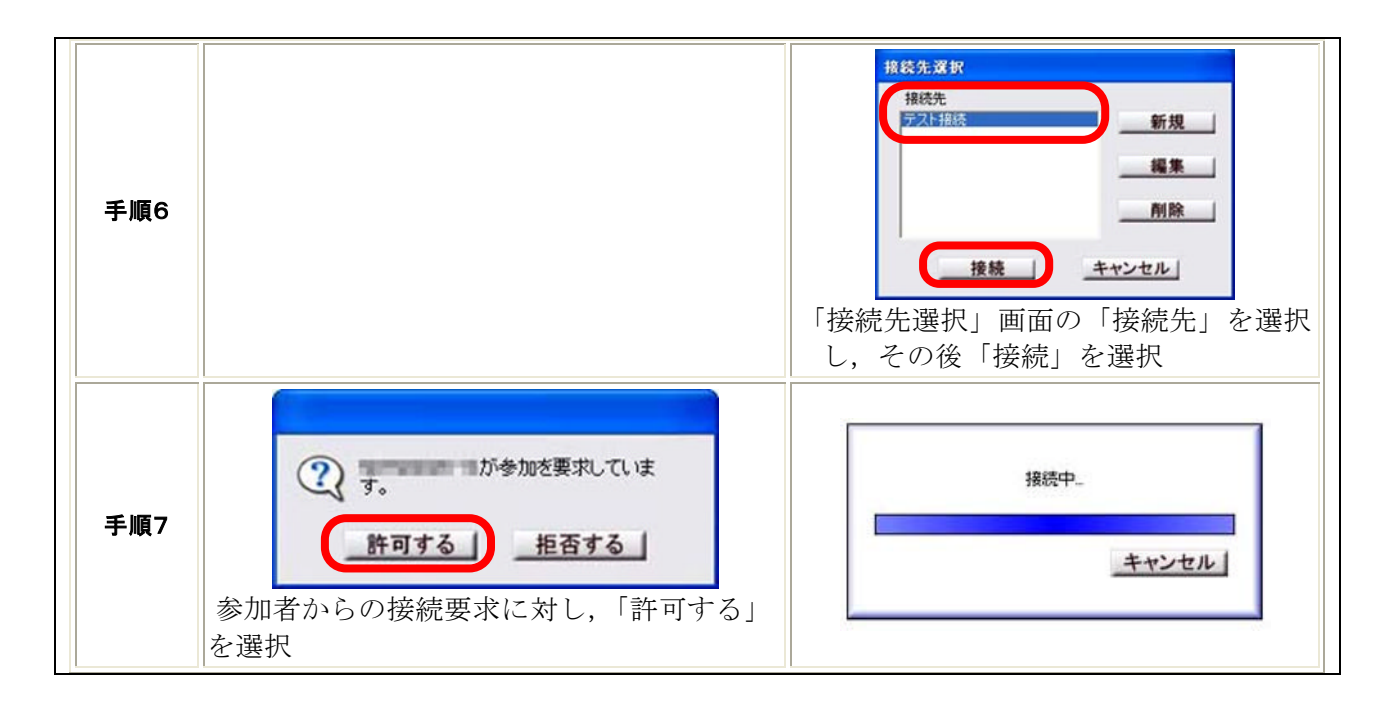

# (2) 実践 2

校内ネットワークのゲートウエイをまたいだプリンタの使用について紹介する。また、フリーソフトの NAS 用 OS を使用することで、簡単に NAS が構築でき、ファイルサーバの容量不足を解消できる事例を紹介する。

(※ NAS (Network Attached Storage)とは、ネットワークに直接接続して使用するファイルサーバのこと)

# ア 校内LANにおけるネットワークプリンタの設定

校内LANと教員用パソコンが整備され,どこからでもパソコンを利用できる環境となっても,プ リンタは台数が限られているのが現状である。ネットワークプリンタの使い方を少し工夫するだけで, 今まで以上に利用価値が上がる。ここでは,校内ネットワークのゲートウエイをまたいでネットワー クプリンタを使用する方法を紹介する。

(※ ネットワークプリンタとは、LANなどのネットワークに接続され、ネットワーク上の複数のユーザ が利用できるように共有されたプリンタのこと。「共有プリンタ」とも呼ばれる。)

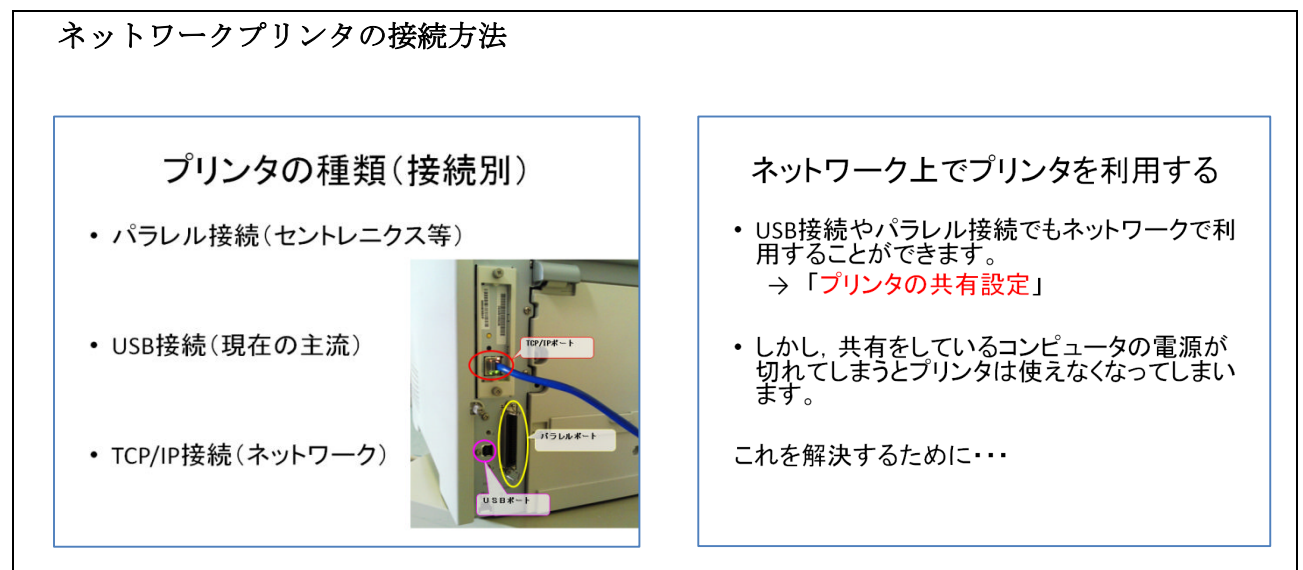

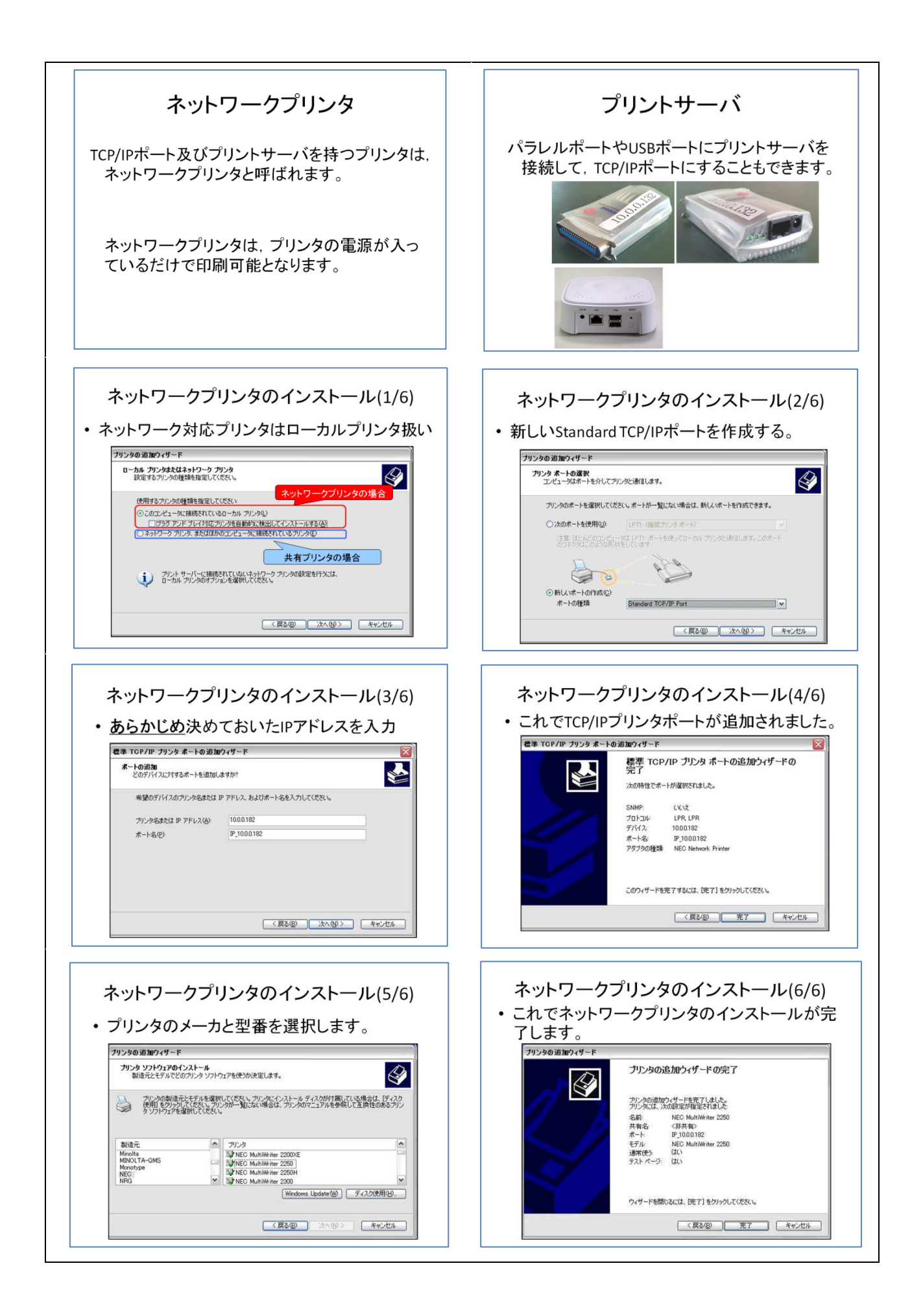

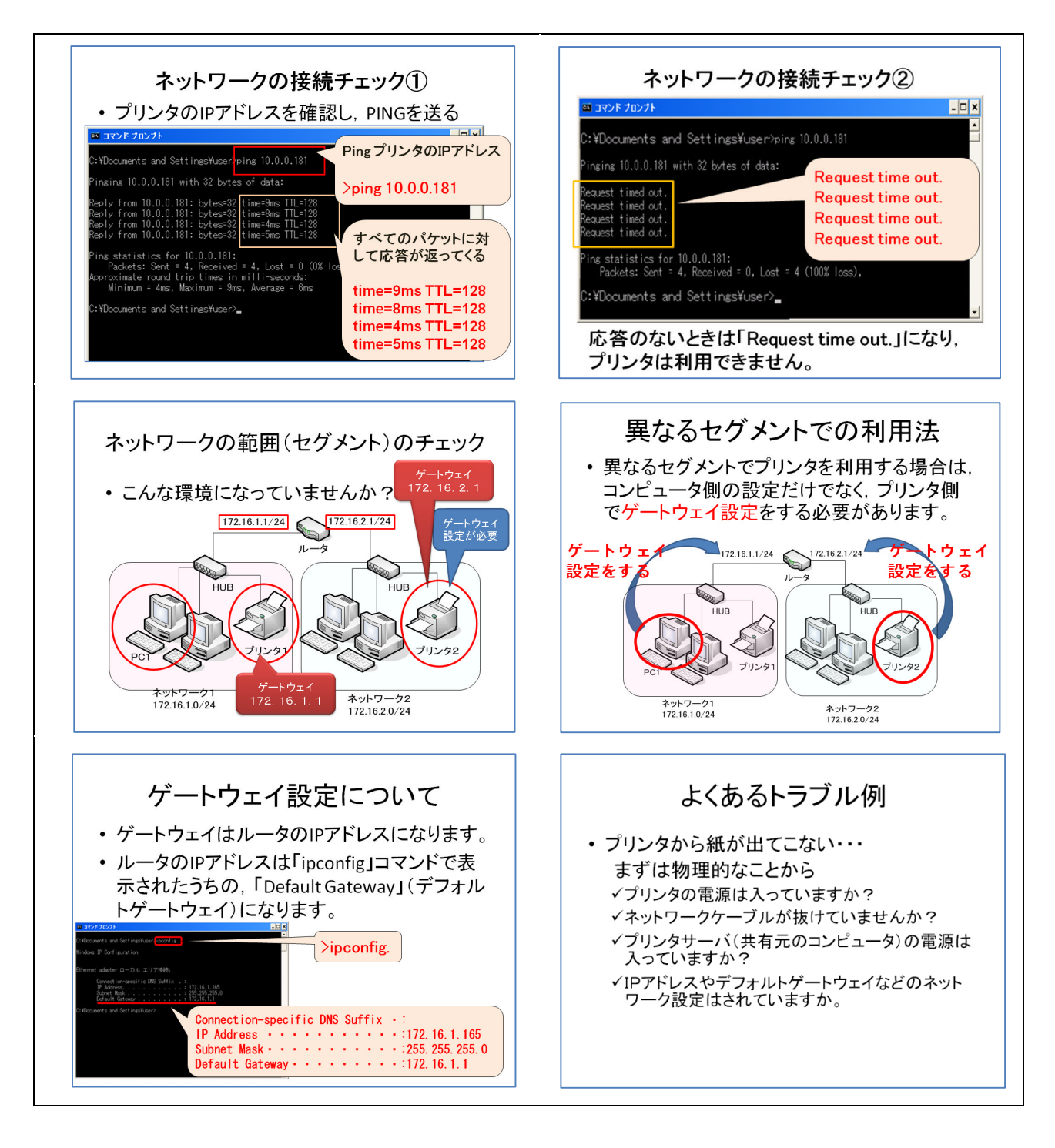

# イ NAS 用 OS によるファイルサーバの構築

フリーソフトウエアの NAS 用 OS「FreeNAS」を用い,ファイルサーバの構築を行う。FreeNAS は, UNIX (FreeBSD) システムの1つで,一枚のシステム CD からパソコンを起動することで完了する。その 後はそれぞれの環境に合った設定をいくつか行うことでファイルサーバとして稼動させることができ る。設定作業のほとんどがブラウザ上から行えるため,Windows 以外の OS に馴染みが無くても比較的 容易にシステムの構築が可能である。

また, FreeNAS は最小動作要件が『96MB 以上のメモリを搭載すること』と,低スペックのパソコンでも利用できるよう設計されており,旧世代パソコンの再利用にも有効である。

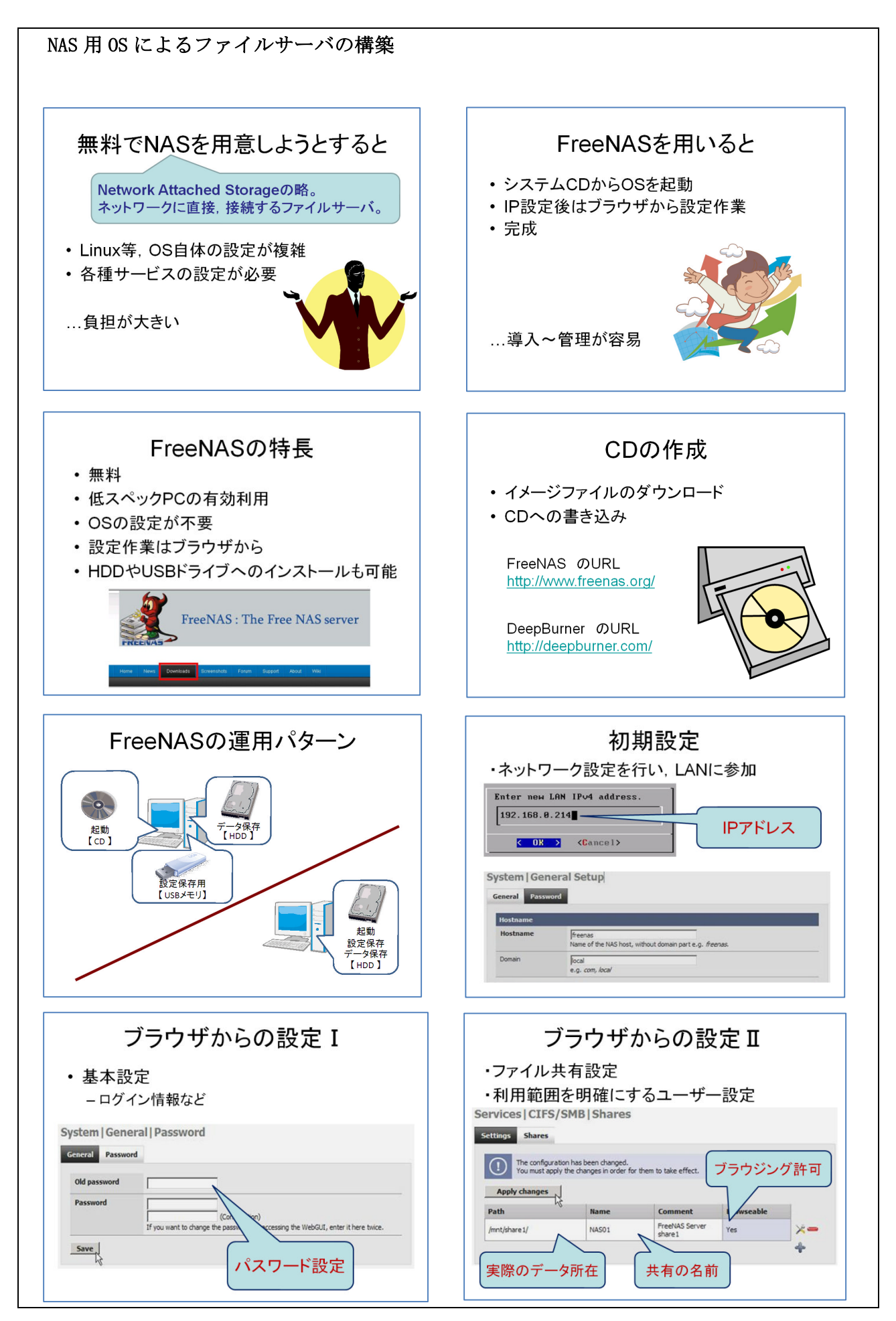

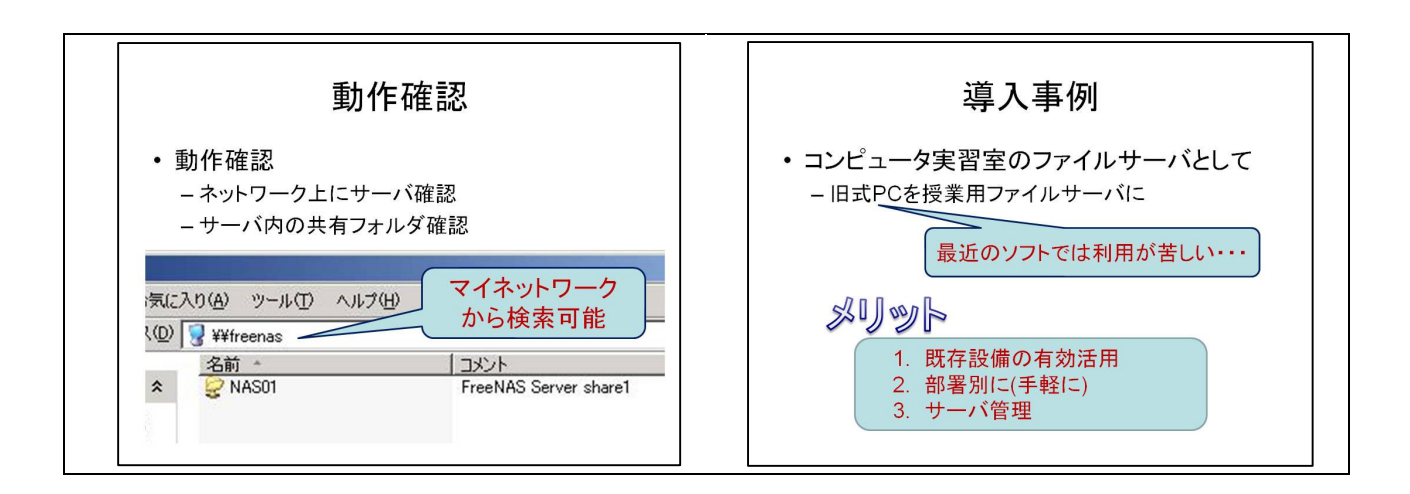

### (3) 実践3

生徒実習室に整備された Windows Server 2003 を有効に活用するための「技術情報」の紹介という 視点で、Windows Server 2003 を使ったユーザの管理 [ドメインコントローラ (Active Directory) の設定]と、システムの冗長性を確保するため、2台目のサーバにもドメインコントローラを追加す る方法を紹介する。また、Windows Server 2003 のメールサーバ機能を利用した、イントラネット環 境下でメール実習ができるような環境の構築を紹介する。

### ア Windows Server 2003 によるユーザ管理とシステムの冗長性

教科「情報」や総合的な学習の時間などコンピュータ室を活用する時間が多くなっている。生徒が パソコンを使った実習を行うとき、生徒(ユーザ)の管理を適切に行い、校内ネットワークの様々な トラブルを未然に防ぐと共に、生徒の実習課題や作品を保存し、それら個人の情報が漏洩することの ないような環境を構築することはとても重要である。また、ドメインコントローラ(Active Directory) の新規構築を行った後、システムの冗長性を確保するため、2台目のサーバにドメインコントローラ を追加することもとても重要なことである。この場合の冗長化とは、メインのサーバに何らかの障害 が発生した場合に備えて、障害発生後でもドメインにログオンできるように予備のドメインコントロ ーラをバックアップとして配置することである。

そこで、Windows Server 2003 を使ったユーザの管理と2台目のサーバにドメインコントローラの 追加設定することを紹介する。

「Windows Server 2003 を使ったユーザの管理」では、Windows Server 2003 がインストールされ たパソコンはあるが、全くサーバとして使われていない状態からスタートして、ユーザの管理ができ るようにサーバを設定する。また、一度に多くのユーザを登録する方法や、コンピュータやユーザを 集中管理する方法・アクセス権の設定など、実際にコンピュータ室の管理を行う上で必要不可欠なこ とを取り上げる。

「Windows Server 2003 を使ったシステムの冗長性」では、1台目のサーバにあるドメインコント ローラとのレプリケーションを設定し、2台目のサーバもDNSサーバにすることによって、1台目の サーバがダウンしてもクライアントが何の問題もなくログオンできる仕組みを設定する。レプリケー ションとは、「複製」の意で、この場合元のドメインコントローラとまったく同じ内容の複製(レプリ カ)をネットワーク上に配置し、通信回線や各サーバにかかる負荷を軽減する仕組みのことである。

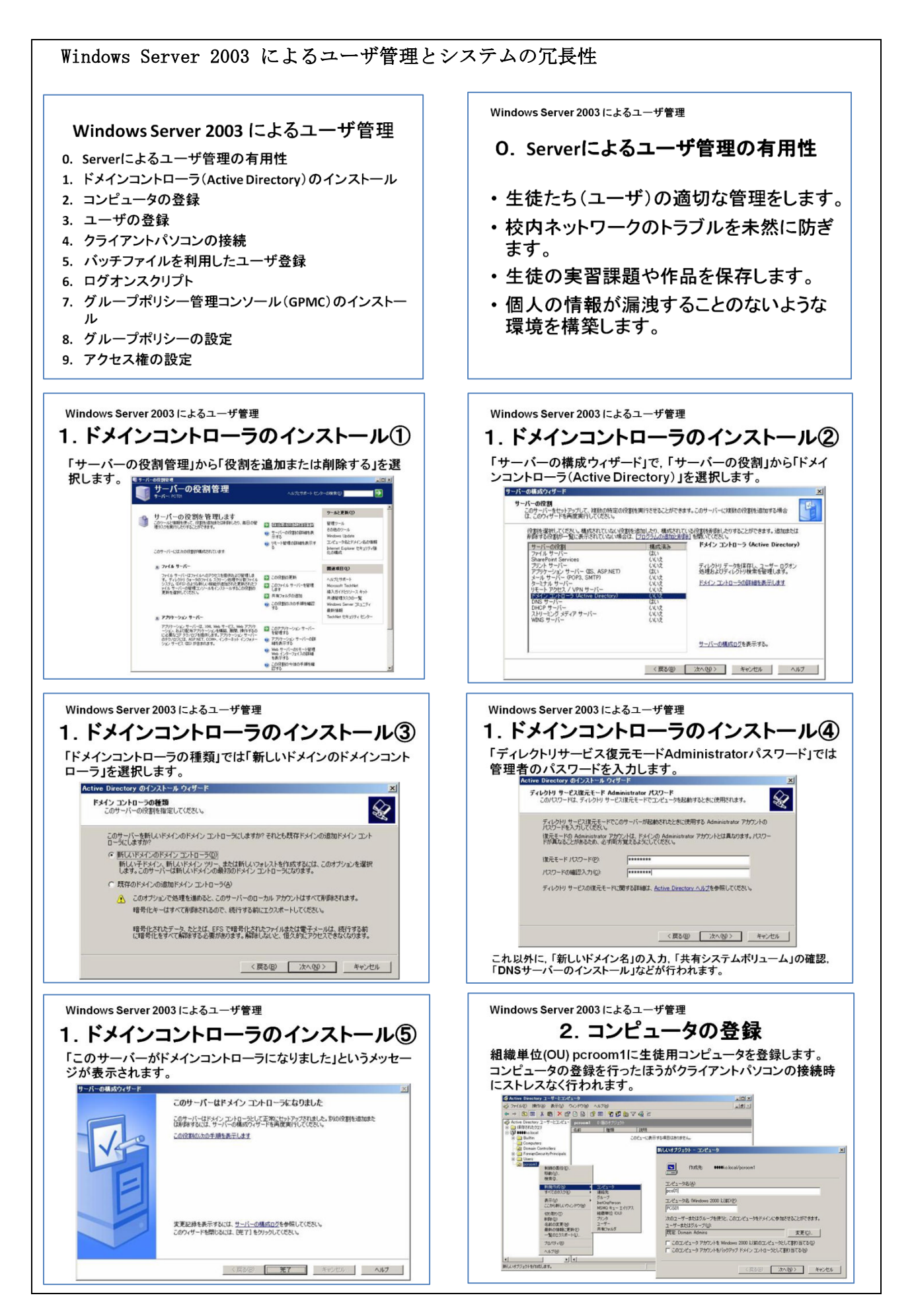

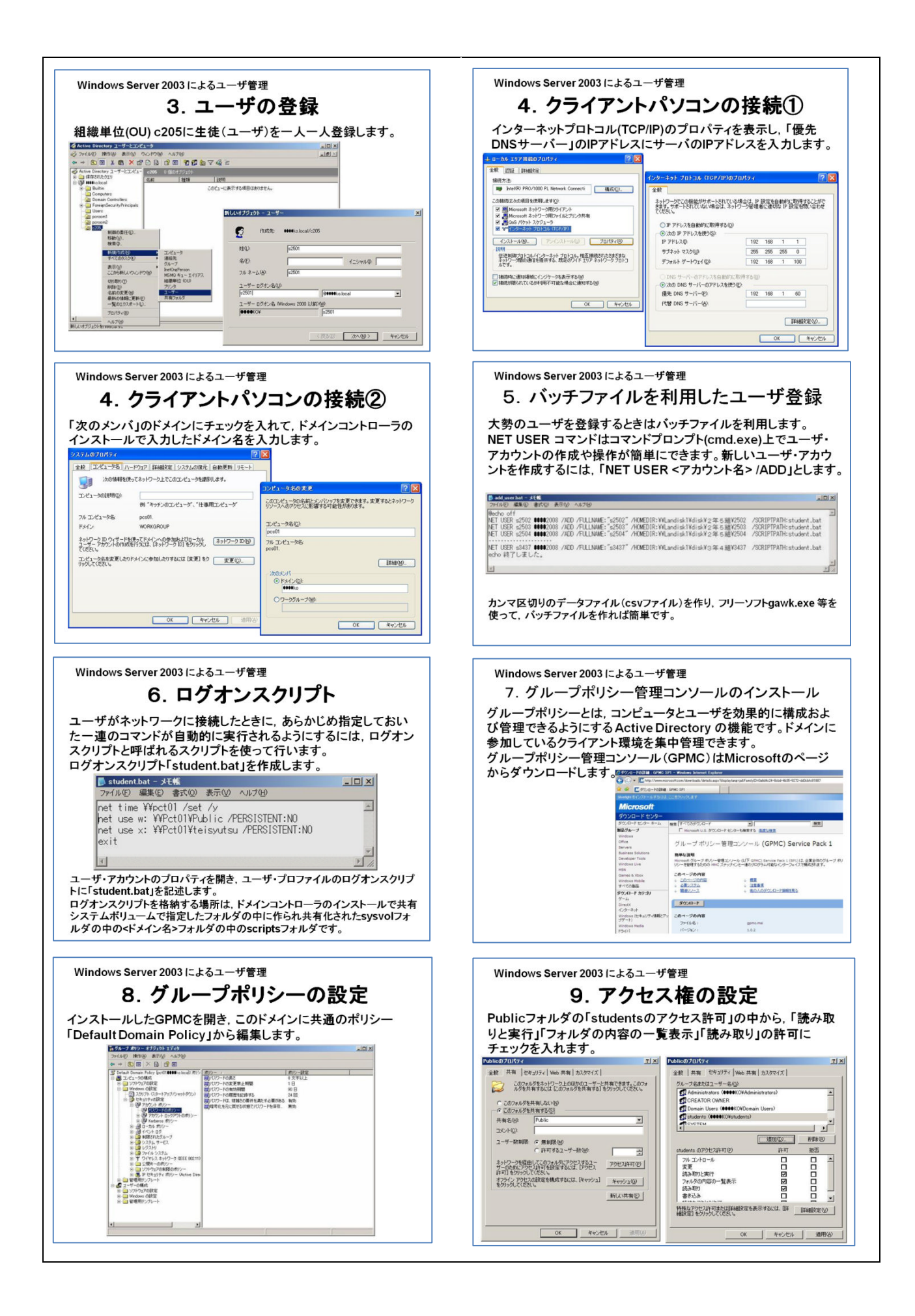

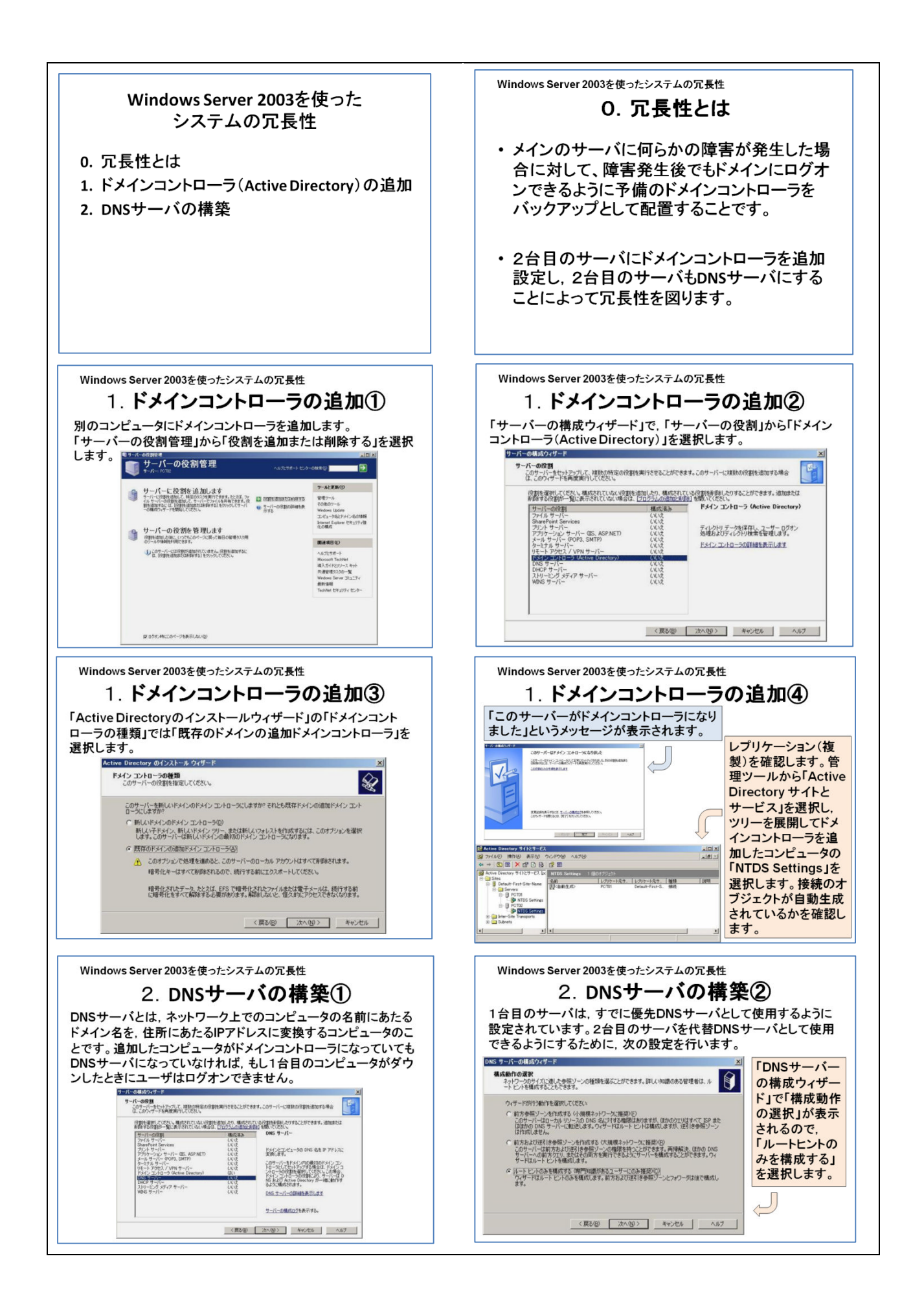

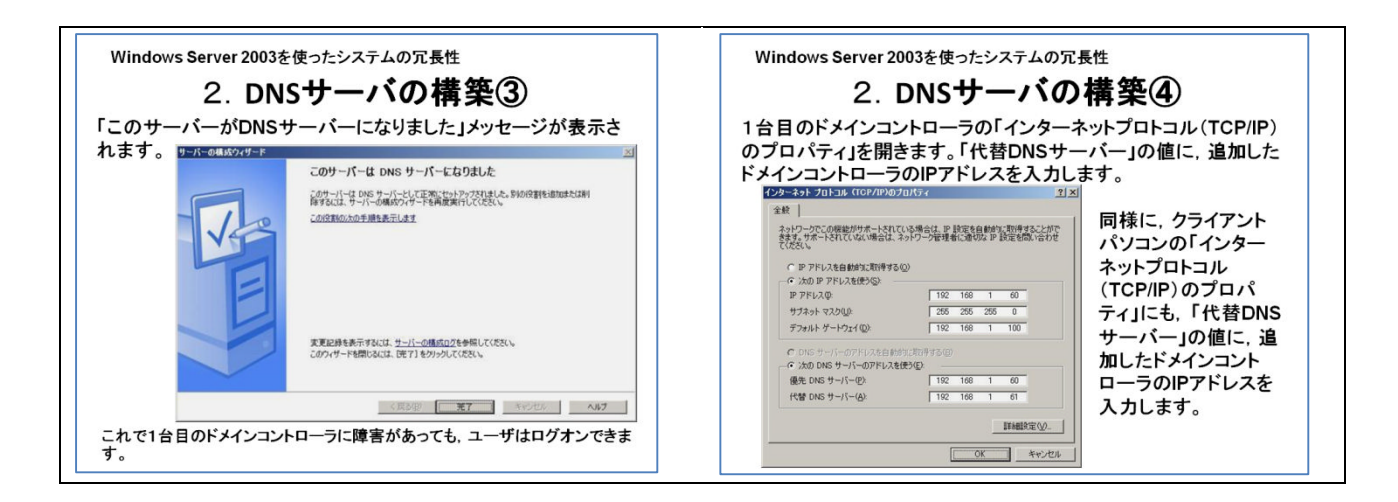

# イ Windows Server 2003のメールサーバ機能を利用した生徒実習環境の構築

Windows Server 2003 は標準でメールサーバ機能を備えている。ここでは、生徒実習室内だけの閉ざされたイントラネット環境下で、メール実習ができるような環境の構築を紹介する。

| Windows Server 2003 のメール・サーバ機能を利用                                                                                                    | 目した生徒実習環境の構築                                                                                                    |
|----------------------------------------------------------------------------------------------------|----------------------------------------------------------------------------------------------------|
| 1 メールサーバのセットアップ<br>(1)サーバーの構成ウィザード① 「サーバーの役割<br>(1)サーバーの構成ウィザード① 「サーバーの役割<br>$\frac{9-K-0355079-F}{2}$<br>$\frac{9-K-0355}{2}$<br>$\frac{1}{2}$<br>$\frac{1}{$ | 割」<br>「スタート」メニューの「管理ツール」<br>ー「サーバーの構成ウィザード」からイン<br>ストール・ウィザードを使ってインストー<br>ルします。<br>「メールサーバー (POP3, SMTP)を選択<br>し,「次へ」をクリックします。<br>通常では, Windows Server 2003 には,メー<br>ルサーバ機能がインストールされていませ<br>ん。インストール手順に従ってインストール<br>することでメールサーバになります。 |
| (2) サーバーの構成ウィザード② 「POP3 サービス<br>サーバーの構成ウィザード ※<br>POP3 サービスの構成<br>電子メールシライアントがサーバーと電子メールのドメイン名も認識する方法を指定して伏さい。<br>こーザー認識の確認を選択してください。<br>PETAでもない。<br>PETAでもない。<br>PETAでもない。<br>PETAでもない。<br>アーバーが電子メールを受信するためのドメイン名を入力してください。完全修飾 DNS ドメイン名を使ってください。例<br>電子メールのドメイン名を使ってください。例<br>電子メールのドメイン名を使ってください。例<br>電子メールのドメイン名を使ってください。例<br>電子メールのドメイン名を使ってください。例<br>のはたいがくかくた<br>「Dichinf ## local」                                                                                                    | の構成」<br>認証方法は「Active Directory 統合」<br>を選択し,電子メールのドメイン名には,<br>そのサーバが所属するイントラ環境での<br>ドメインを設定し,「次へ」をクリックし<br>ます。                                                                                                    |

| (3) サーバーの構成ウィザード③ 「Windows コ                                                                                                    | ンポーネントウィザード」                                                                                 |
|----------------------------------------------------------------------------------------------------|----------------------------------------------------------------------------------------------|
| Windows コンポーネントウィザード X                                                                                                    |                                                                                              |
| Windows コンホーネントを追加または削除できます。                                                                                                    | 「ディスクの挿入」の要求がされるので,                                                                          |
| 各チェックボックスをクリックして、追加または削除するコンボーネントを選んでください。影付きのチェック<br>ボックスは、コンボーネントの一部がインストールされることを表します。コンボーネントに含まれているもの                                                                                                    | 「Windows Server 2003」の CD-ROM を挿入                                                            |
| を表示するには、IEFABIをグリックしてください。<br>コンポーネント(Q):<br>「日本部ではシェークルール」 51 MB 。                                                                                                    | し,「OK」を押すと, Windows コンポーネン                                                                   |
| ■ 1942 C シング / / / 0.1 MB<br>■ 1988年9月27日 14 MB<br>■ 電子メール サービス 11 MB                                                                                                    | トウィザードが表示されます。                                                                               |
| □ ◆ 分散ファイル システム 00 MB<br>■ POP3 サードフは電子マールのサードフを提供します。SMTP キイソストールよれます。                                                                                                    | 「電子メール サービス」にチェックを                                                                           |
| 必要なディスク領域の合計: 00 MB 詳細(D)<br>学をディスク領域。 219153 MB 詳細(D)                                                                                                    | 入れ「次へ」をクリックします。                                                                              |
|                                                                                                    |                                                                                              |
| 〈 戻る(E) 法へ(N) > キャンセル ヘルプ                                                                                                    |                                                                                              |
| (4) サーバーの構成ウィザード④                                                                                                    |                                                                                              |
| サーバーの構成ウィザード                                                                                                    | 1                                                                                            |
| このサーバーはメール サーバーになりました<br>のサーバーはメール サーバーにておりました。<br>別の代語を追加または利<br>約341は サービーには実施に要素についたが、別の代語を追加または利                                                                                                    | 「このサーバーはメール サーバーにな                                                                           |
| この没教が公会の手用を表示します                                                                                                    | りました」というメッセージが表示されま                                                                          |
|                                                                                                    | す。                                                                                           |
|                                                                                                    |                                                                                              |
| 支更記録を表示するには、 <u>サーバーの構成ログ</u> を参照してください。                                                                                                    |                                                                                              |
| このウィザードを開いるには、院子】をグリックしてください。                                                                                                    |                                                                                              |
| < 戻る(B) (第7) キャンセル ヘルフ                                                                                                    |                                                                                              |
|                                                                                                    |                                                                                              |
| 2 POP3 アカウントの作成                                                                                                    |                                                                                              |
| (1) P0P3 アカウントの作成① 「表示名の入力」                                                                                                    |                                                                                              |
| ໄລ<br>ມີງາງ-ແຫຼງຍີ່ງາງເຫຼງຍີ່ງາງເຫຼງຍາວດາຍຫຼາຍ<br>ອ່າງຊາຍອີງ ເຊີຍ                                                                                                    | / POP3 とは, 電子メールを保存しているサーバか )                                                                |
| (美) (AD 9 - C).<br>● () (100 - 100 - 100 | らメールを受信するためのプロトコルです。                                                                         |
| © 64Z                                                                                                    | 電子メールの送信に使われる SMTP とセットで                                                                     |
|                                                                                                    | 利用されます。                                                                                      |
| 2 @0.4~64%X                                                                                                    | そのための設定が必要になります。                                                                             |
| 「スタート」-「管理ツール」-「POP3 サート                                                                                                    | ビス」を選びます。                                                                                    |
| 所属するドメインをクリックして、右ペインに                                                                                                    | こある「メールボックスの追加」をクリックし                                                                        |
| ます。                                                                                                    |                                                                                              |
| (2) POP3 アカウントの作成② 「メールボックスの                                                                                                    | )追加」 「メールボックスが正常に追加                                                                          |
| メールボックスの追加                                                                                                    | × されたメッセージ」                                                                                  |
| メールボックス名(M):                                                                                                    | POP3 サービス X X X X X X X X X X X X X X X X X X X                                              |
|                                                                                                    | 新しいシールボックスのログサン情報は以下のよンに定義されています。クライアント ユーザー<br>は、ログサン情報を入力すると表に、途切なメールボックス名を使用してくたさい        |
| 1 200×10×00×1200×2 - 9 - 81 F8X 9 50(2)<br>パスワード(2):                                                                                                    | クリアキスト23年代月11日にも増売。<br>アナガント名。01日 Geocherre Wicksal<br>メールサーバー 100005 2010 - 11月1日を使用している場合。 |
| パスワードの確認(日)                                                                                                    | SADA CHARGENEARA AND CHARGENEARA<br>アプレイをついて<br>メールサーバー AMBOGSV2                             |
|                                                                                                    |                                                                                              |
|                                                                                                    | 1 予1課、c0/メウビーンを表示しない<br>                                                                     |
| メールボックス名を入れ,「OK」をクリックし                                                                                                    | ます。                                                                                          |
| この場合,あらかじめユーザ・アカウントがニ                                                                                                    | ユーザ登録されている必要があります。                                                                           |

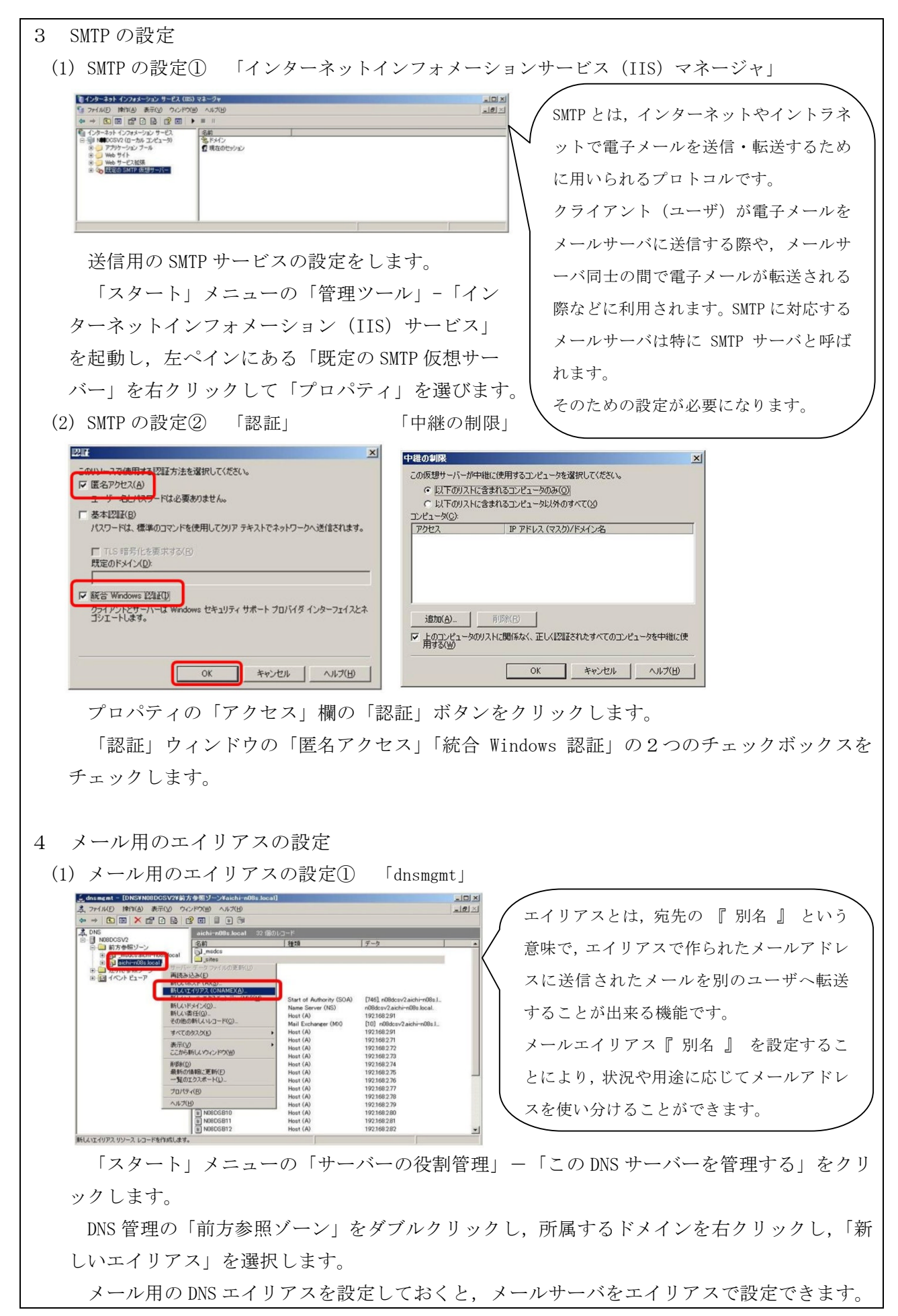

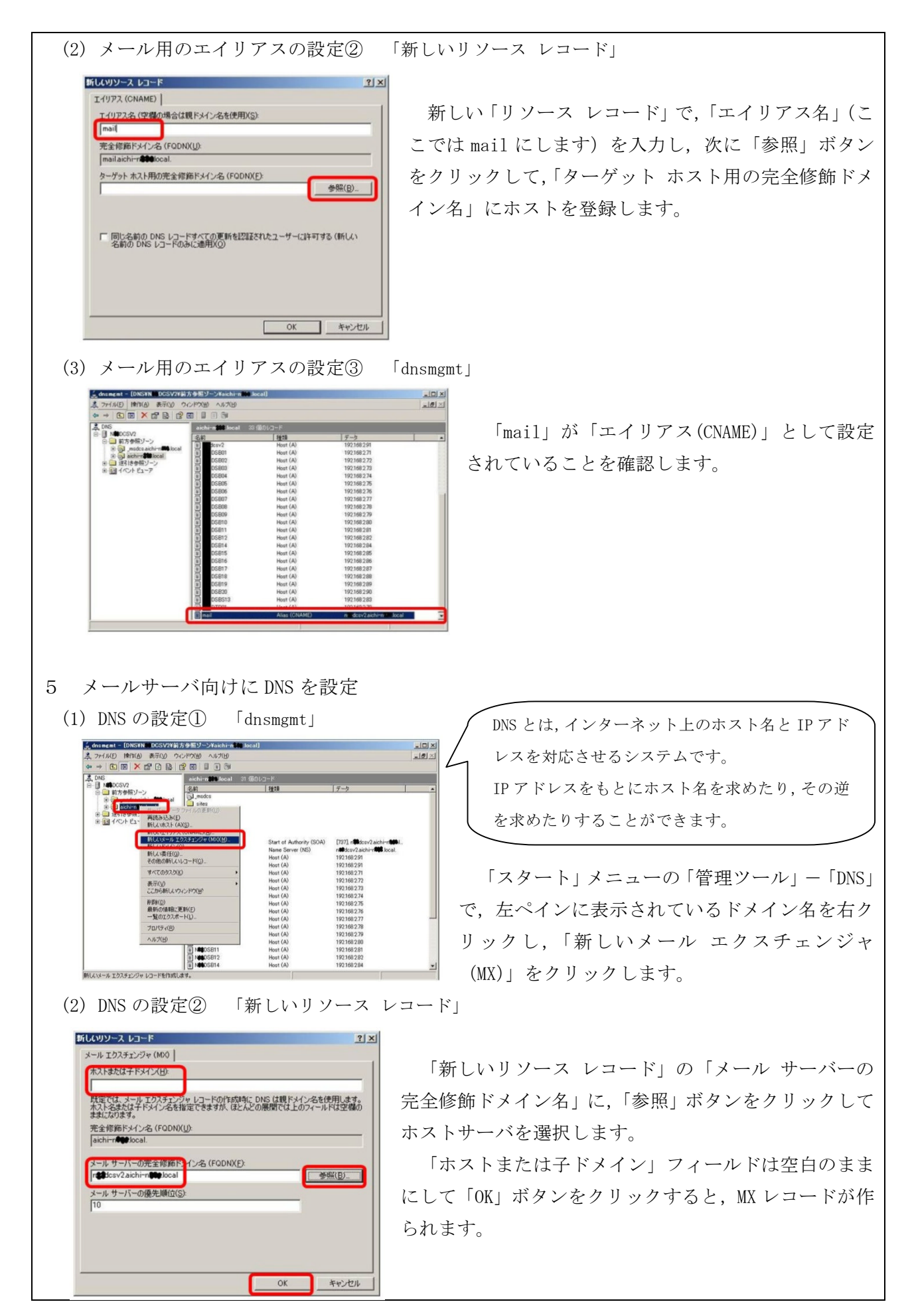

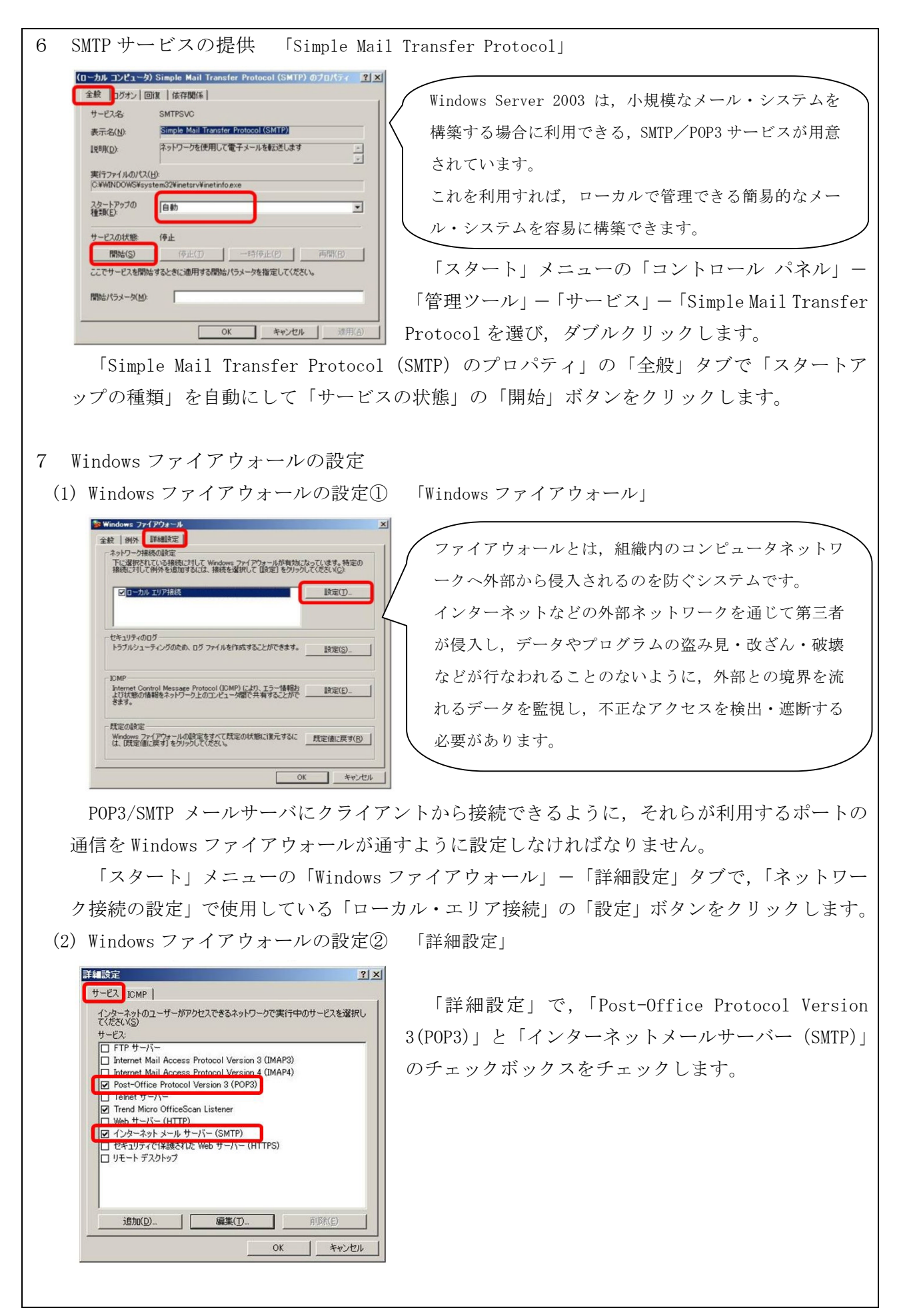

| 8 メールクライアント側の設定                                                                                                    |
|----------------------------------------------------------------------------------------------------|
| (1)クライアント側の設定① 「新しい電子メールアカウントの追加」                                                                                                    |
| 新しい電子メールアカウントの追加                                                                                                    |
| インターネット電子メール 次定<br>電子メール アカワントを使用するには、以下の項目をすべて設定してびたい。                                                                                                    |
| ユーザー頻報     アガウト装定のフスト       る前じつ:     この確認では、情報を、ストレス・アガウントのアガウントのアガウントのアガウンドのアガウンドのアガウンドのアガウンドのアガウンドのアガウンドのである。       電子・ルーアドレス(D):     1001 (1000 Hood)       電子・ルーアドレス(D):     1001 (1000 Hood)       アガウントの価値(A):     アガウントの価値(A):       受信メール サーバーCD:     mailachi-roße hood)       通信メール サーバーCD:     mailachi-roße hood)       通信メール サーバーCD:     mailachi-roße hood)       アガウント名(D):     1001       アガウント名(D):     1001       アガウント名(D):     1001       アガウント名(D):     1001       ワノマード名(D):     1001       マノ(ワード名(#する)(D):     1001       ワノマードを(#する)(D):     1001 |
| ***に対応している場合に広、ダンジガボジズにしてで見ていの。<br>「「「「対応している場合に広、ダンジガボジズにしてで見ていの」 「「「「「「「」」」 「「「」」」 「「」」 「「」」 「「」」 「「」                                                                                                    |
|                                                                                                    |
| クライアント側の設定では、受信メールサーハも、送信メールサーハもメール用エイリアス                                                                                                    |
| の設定で決めた名前を使いますが、サーバーのIPアドレスでもかまいません。                                                                                                    |
| <ul> <li>(2) クライアント側の設定② 「テストアカウントの設定」</li> <li></li> </ul>                                                                                                    |
| テストアカウント設定         すべてのテストが完了しました。開じる]をグリックして続行してください。         申止(S)         閉じる(C)         タスク                                                                                                    |
| タスク<br>ダ見 → サーバー (POP3) へのログオン<br>・ テスト電子メール メッセージの送信<br>・ デスト電子メール メッセージの送信                                                                                                    |
|                                                                                                    |
| 設定がきちんとできていれば、「テスト アカウント設定」のタスクタブで、「完了」のチェ<br>ックが入ります。                                                                                                    |
| (3) クライアント側の設定③ 「メール送信」                                                                                                    |
|                                                                                                    |
|                                                                                                    |
| 2000<br>H≉⊈ku⊅ Hest                                                                                                    |
|                                                                                                    |
| 実際にメールのやり取りができるのかをチェックするために、クライアント同士でのメール                                                                                                    |
| の送受信を行います。「Outlook 2007」を起動させ,「ファイル」-「新規作成」-「メッセ                                                                                                    |
| ージ」で新しいメッセージを作成し、他のクライアントに送信します。                                                                                                    |
| 次に他のクライアントの「Outlook 2007」を起動させ,「ツール」-「送受信」-「すべて                                                                                                    |
| 送受信」でメールをチェックして、受信を確認します。                                                                                                    |
| 以上で設定がすべて終わりましたので、メールサーバを利用した実習に活用できます。                                                                                                    |
|                                                                                                    |

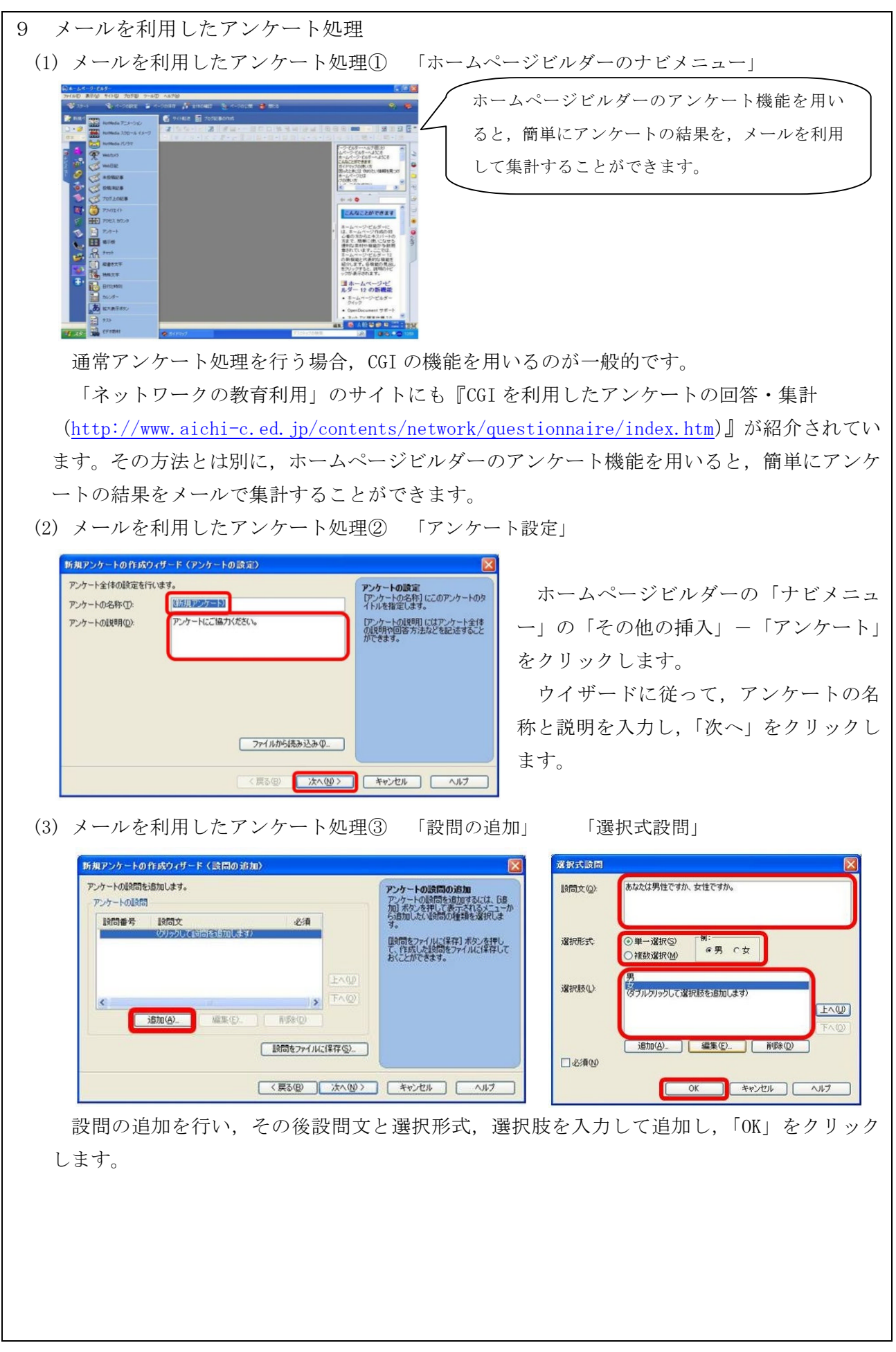

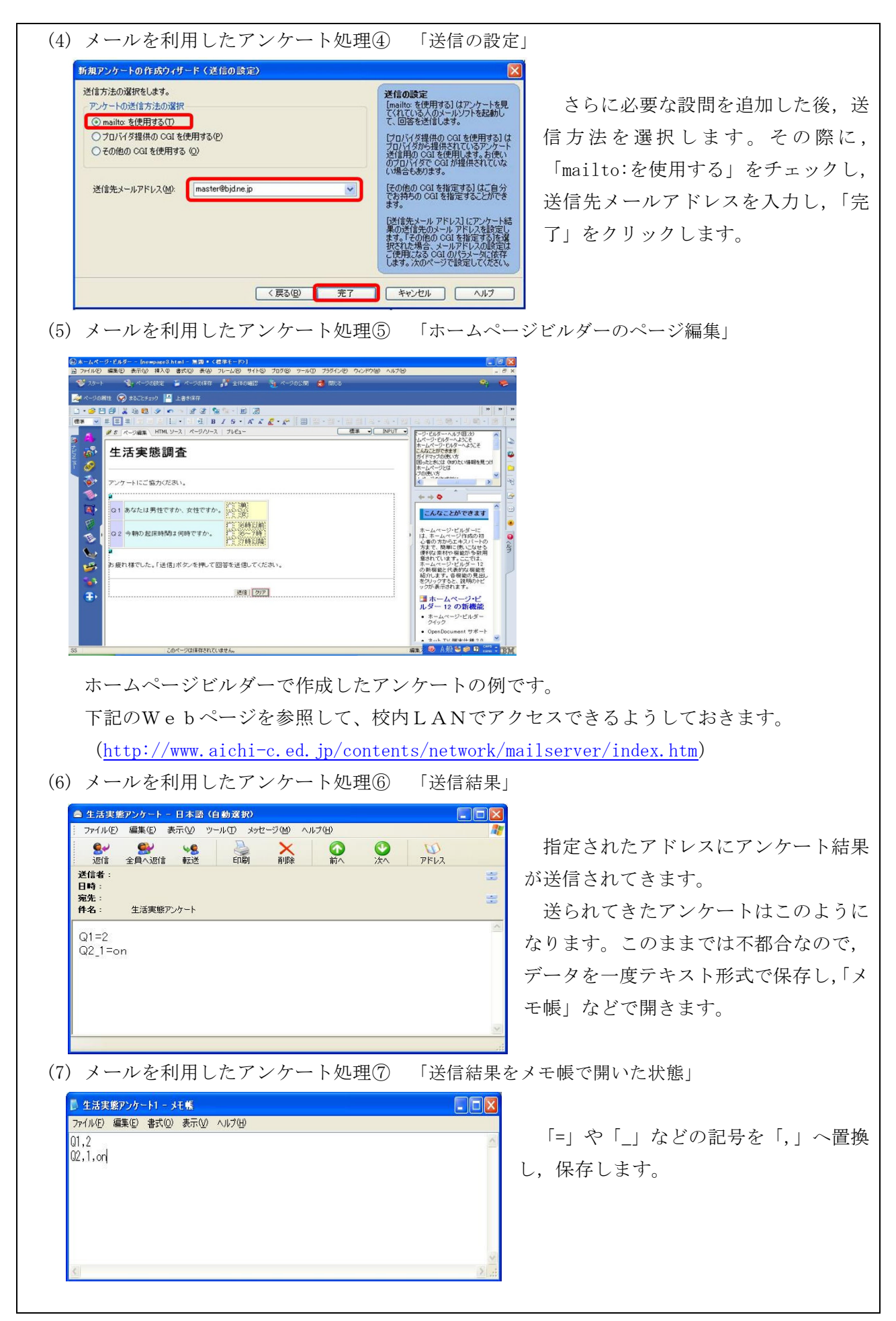

| (8)メールを利用したアンケート処理⑧ 「=                                                                                                    | ェクセルのテキストファイルウイザード 1/3」                                                                                                    |
|----------------------------------------------------------------------------------------------------|----------------------------------------------------------------------------------------------------|
| テキスト ファイル ウイザード - 1 / 3       ②         選択したデータは区切り文字で区切られています。       Dxへ1 をかりかするか、区切るデータの形式を指定してください。         データのアイル形式を選択してください:       ③ 万シマやタブなどの区切り文字でによってフィールドごと江区切られたデータ(D)         ① スペースによって右または左に満えられた回定長フィールドのデータ(D)         ② スペースによって右または左に満えられた回定長フィールドのデータ(D)         ⑦ アイル C*Documents and Settings*●●● *デスクトップ*生活実態アンケート2.txt のプレビュー         1 D1.2         2 D2.1.on         3         キャンセル       〈 戻る(B) (次へ似ろ) 完了(E)                                                                                                    | <ul> <li>エクセルで保存されたファイルを呼び出し<br/>ます。呼び出されたファイルはテキストファイ<br/>ルなので、テキストファイルウィザードが始ま<br/>ります。「カンマやタブなどの~区切られたデ<br/>ータ」を選び、「次へ」をクリックし、エクセ<br/>ルヘデータを取り込みます。</li> </ul> |
| (9) メールを利用したアンケート処理⑨ 「=                                                                                                    |                                                                                                    |
| ■ Microsoft Excel - 生活実施アンケート1       Image: String and the string of the string of the                                                                                                    |                                                                                                    |
| 10 メールを使ったテスト集計 「問題の例」<br>「「「「「「」」」」<br>「「「」」」<br>「「」」<br>「「」」<br>「「」」<br>「「」」<br>「」」<br>「」」」<br>「」」<br>「」」<br>「」」<br>「」」<br>「」」<br>「」」<br>「」」<br>「」」<br>「」」」<br>「」」」<br>「」」<br>「」」」<br>「」」<br>「」」」<br>「」」」<br>「」」」<br>「」」」<br>「」」」<br>「」」」<br>「」」」<br>「」」」<br>「」」」<br>「」」」<br>「」」」<br>「」」」<br>「」」」<br>「」」」<br>「」」」<br>「」」」<br>「」」」<br>「」」」<br>「」」」<br>「」」」<br>「」」」<br>「」」」<br>「」」」<br>「」」」<br>「」」<br>「」」」<br>「」」<br>「」」<br>「」」<br>「」<br>「 | アンケートのほかにも,ホームページビルダー<br>のテスト作成機能とメールを利用すれば,テスト<br>の点数と合否をメールで送ることもできます。<br>詳細は,「ネットワークの教育利用」のサイト<br>の『e-ラーニング教材作成ソフトウェアの使用<br>法』を参照してください。                       |
|                                                                                                    |                                                                                                    |

## 5 研究のまとめと今後の課題

本研究において研究・開発をしたコンテンツを幾つか紹介した。この他にも愛知エースネットの「ネットワークの教育利用」(<u>http://www.aichi-c.ed.jp/contents/network/index.htm</u>)において,コンテンツを掲載しているので多くの先生方に活用していただきたい。

平成21年3月に高等学校学習指導要領が改訂告示された。「知識基盤社会」の時代において「生き る力」をはぐくむことの重要性が引き続き示されている。「情報活用能力」は、「生きる力」の基にな る能力、「生きる力」を生み出す能力、「生きる力」の支えとなる能力として、情報教育によって育成 していかなければならないことが提示されている。その説明に際しては、『各学校においては、「真の 情報教育、真の情報活用能力とは何か」という原点を常に意識し、日々の授業によって真の意味での 情報活用能力を生徒に身に付けさせることができているかを常に問いかけながら、引き続き授業実践 を積み重ねていただきたい』とも述べている。その意味で、「情報教育・情報活用能力の育成」を支え るために、「校内LAN部会」が担っている「インターネット及び校内ネットワークを活用した実践事 例及び技術情報に関する研究・開発」が果たす役割は大変大きいと考えている。今後も本研究により、 「情報教育・情報活用能力の育成」を支えていきたい。

また,県立学校においては,一人に一台パソコンが配備にされる。それに伴い,パソコンや校内L ANの環境も,よりセキュリティの高い環境になる。今後の研究では,その環境に合わせ,学校の実 情に従った研究を続けていかなければならないと考えている。

研究の成果は、今後も研究協力委員の協力によってコンテンツとして愛知エースネットに発信して いく予定である。

### 6 おわりに

昨年度ならびに本年度「校内LAN部会」で研究・開発を行ったインターネット及び校内ネットワ ークを活用した実践事例及び技術情報に関するコンテンツの一部を紹介した。社会の情報化の進展に 伴い,教育においても,情報機器や情報通信ネットワークなどの情報手段を適切かつ実践的,主体的 に活用できるようにする学習の充実が望まれる中で,これからも「校内LAN部会」が果たす役割は, ますます大きくなっていくものと考えている。たくさんの方々の利活用を期待する。

<参考文献>

「高等学校学習指導要領」(平成21年3月 告示)

「平成 21 年度 高等学校新教育課程説明会(中央説明会)資料」(平成 21 年 7 月 21 日~22 日) 「高等学校学習指導要領 情報編」(平成 22 年 1 月 告示)